# New HAC Prescription Refill Website and Mobile App

### https://refill.omn.am/rhlpok0000/

-The site is also accessible from the homelandstores.com website as well as unitedok.com, by selecting the Pharmacy Tab and Prescription Refills.

-HAC also has a new Mobile App, **FusionRx**, that can be downloaded to any smart phone. Once you have downloaded the app, you will need to search for your Homeland or United pharmacy, select the store and agree to the licensing agreement.

-If you use both the website and mobile app, you may use the same login credentials for both applications.

#### **Quick Refill**

This is to be used if you do not want to set up a profile on the website or mobile app.

-Select Quick Refill

-Select your store location in the dropdown menu.

-Enter your First and Last Name, exactly as it appears on your Prescription Label.

-Enter your phone number, with no dashes.

-Enter up to 8 different prescription numbers.

-Select Next.

-Processing will take just a moment.

-Select Submit Rx Order.

-Confirmation Screen, from here you may print your confirmation of your order or have it emailed to you. Please note the email will come from Omnisys Pharmacy as this is our new vendor.

#### **Prescription Profile Log In**

\*You will need to set up a new profile.

-Call your local Homeland or United pharmacy and request an ACCESS CODE.

-Select Prescription Profile Log In

-Select Sign Up, next to 'Don't Have An Account', towards the bottom of the screen.

-Enter your First and Last Name, exactly as it appears on your prescription label.

-Enter an email address (twice)

-Enter your Date of Birth

-Enter a Password (twice)

-Enter your ACCESS CODE you received from your local pharmacy.

-Select Sign Up

-Once your account has been set up, you will receive an email verification. Click on the link provided in the email to verify your account set up.

\*\*You may now log into the site using your email address and password you set up.

# Refilling prescriptions after you log in

-Once you have set up your new profile, it's easy to refill prescriptions.

-Check the box next to the prescriptions you need filled.

-Select Submit Refills, at the bottom of the screen.

-On the confirmation screen, select Submit Rx Order.

-Confirmation Screen, from here you may print your confirmation of your order or have it emailed to you. Please note the email will come from Omnisys Pharmacy as this is our new vendor.